## How to create and encrypt an Excel sheet for salary information

If you cannot save the encrypted template locally, you can create and send an encrypted Excel sheet yourself.

## The information is to be entered in an Excel sheet with the following structure:

Column A: Business registration (CVR) number of 8 digits

Column B: Civil registration (CPR) number (without hyphen)

Column C: Blank column D: Annual pensionable salary without thousands separator (e.g. 234567.50)

Column E: Blank

Column F: Date of adjustment as ddmmyyyy (e.g. 01012017)

Column G: Name of employee:

The file is encrypted with the code in the letter and sent to the specified email address.

## **Encryption instructions:**

For Excel 2007: Click the **Microsoft Office button**, point to **Prepare**, and then click **Encrypt document**. For Excel 2010 or 2016: File > Info > Protect workbook > Encrypt with password